附件1

## 方法一、电脑端操作流程

1.电脑打开"中国保密在线官网"http://www.baomi.org.cn/
 2.注册后登陆

| ← →<br>□ 火狐官方! | C<br>站点 🗋 火狐官方站点 | <ul> <li>○ 込 www.baon</li> <li>⊕ 百度 (4) 新手上路</li> </ul> | il.org.cn/newl<br>□常用网址 € | Register<br>Э网页快讯库 ( | 🕒 微信网页版 😢 初一 | 教案 第753期- 2 | 🕗 初中 - 21英语网 | ▼ 中国保密在线 | 器 合<br>20 知時空间 - 期刊 | · 1全文, | <b>&gt;&gt; □</b> 移动设 | 5 目<br>借上的书 |
|----------------|------------------|---------------------------------------------------------|---------------------------|----------------------|--------------|-------------|--------------|----------|---------------------|--------|-----------------------|-------------|
| X              | 《迎访问中国保密在线官方     | 网站!                                                     |                           |                      |              |             |              |          |                     |        | 👤 登录   注册             |             |
| .)             |                  | · SECRECY ONLI                                          | 浅<br>NE                   |                      | 搜索关键词        |             |              | Q        | •                   | 6      | 00                    |             |
|                | 首页               | 保密学堂                                                    | 保密                        | 考试                   | 投票评选         | 机构入图        | 住 专题         | 感聚焦      | 信安企业                |        | 书刊报订                  |             |
|                |                  |                                                         |                           |                      | 用户           | 注册          |              |          |                     |        |                       |             |
|                |                  |                                                         | * 昵称:                     |                      |              |             |              |          |                     |        |                       |             |
|                |                  |                                                         | *密码:                      |                      |              |             |              |          |                     |        |                       |             |
|                |                  |                                                         | * 手机号:                    |                      |              |             |              |          |                     |        |                       |             |
|                |                  | *                                                       | 图片验证码:                    |                      |              | 8997        | 看不清? 换一张     |          |                     |        |                       |             |
|                |                  | *                                                       | 手机验证码:                    |                      |              |             | 发送验证码        |          |                     |        |                       |             |

3.点击首页"保密教育线上培训"

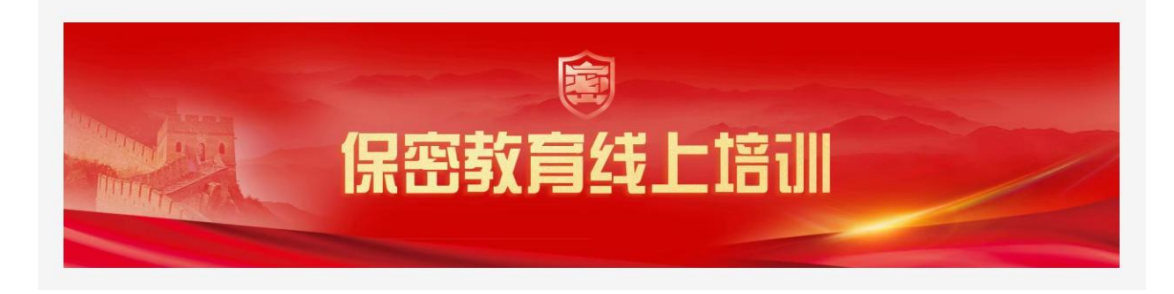

4.点击课程,开始学习(要求学习4学时)

| 保密教育线上语训<br>○进行中<br>○进行中 | 中藏 数 空 4 半 卜 控 1 |                      |                   | +11/J0J |  |
|--------------------------|------------------|----------------------|-------------------|---------|--|
| ◎ 进行中                    |                  | 组织甲位                 | : 国家保密局重传         | 教育司     |  |
|                          | • 进行中            | () <del>,</del> ,,,, | - <del></del> -uj |         |  |
|                          |                  |                      |                   |         |  |
|                          | 〕简介              |                      |                   |         |  |

5.学满 4 学时后可参与"考试",完成考试达 60 分以上可获得"证书"。

## 方法二、手机端操作流程

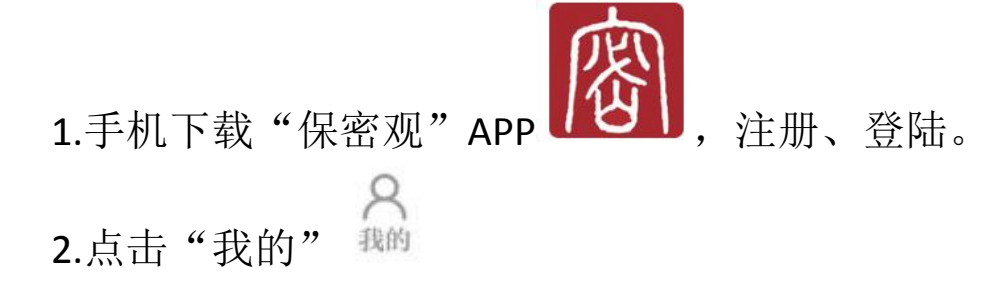

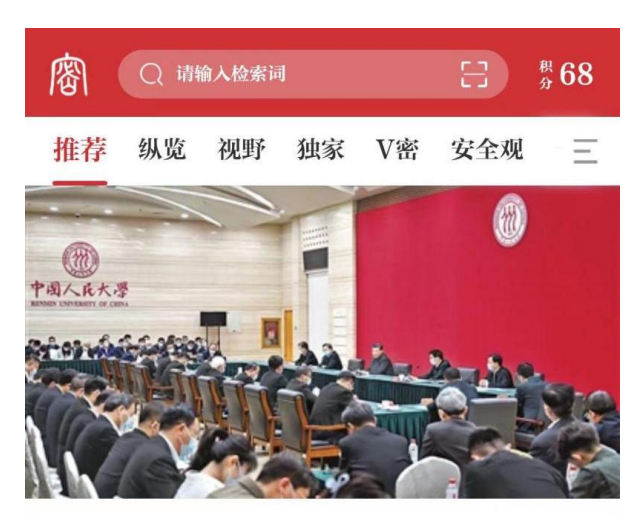

坚持党的领导传承红色基因扎根中国大地 走…

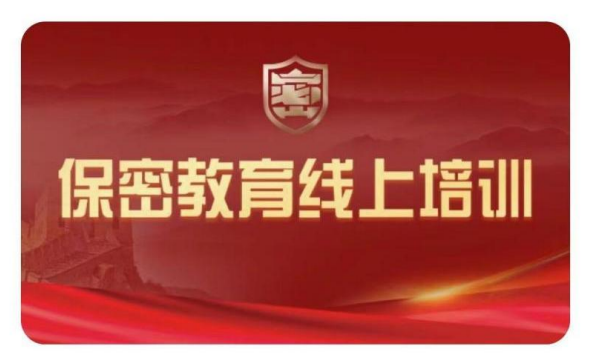

## 2022年度保密教育线上培训

 "保密观" APP培训
 2022年05月05日

 歐

 学堂
 考试
 発的

 3.点击 "我的培训" 我的培训

|              | 我的                 |          |        |  |  |
|--------------|--------------------|----------|--------|--|--|
| Sun 和分       | noer<br>: 69   ₩ > |          | 2 签到   |  |  |
| ♥ 我的收藏       | <b>月月</b><br>书刊订阅  | 投票评选     | ♥ 活动打卡 |  |  |
| ✓ 意见反馈       | <b>尽</b> 我的培训      |          |        |  |  |
| 🔀 我的学        | 时                  |          | >      |  |  |
| <b>童</b> 我的机 | 构                  |          | >      |  |  |
| 💠 设置         |                    |          | >      |  |  |
|              |                    |          |        |  |  |
| 密观           | 会堂                 | 考试       | 8 我的   |  |  |
| <            | ŧ                  | 我的培训     |        |  |  |
| (Fr          | 密教                 | 會<br>盲线」 | _tej   |  |  |

## 2022年度保密教育线上培训

培训时间: 2022年05月06日-2022年11月05日 组织单位: 国家保密局宣传教育司 共7.51学时 已获0.3学时 已学1%

4.在此处,学习相应"课程",获得学时,满足4学时后可参 与"考试",完成考试达 60 分以上可获得"证书"。

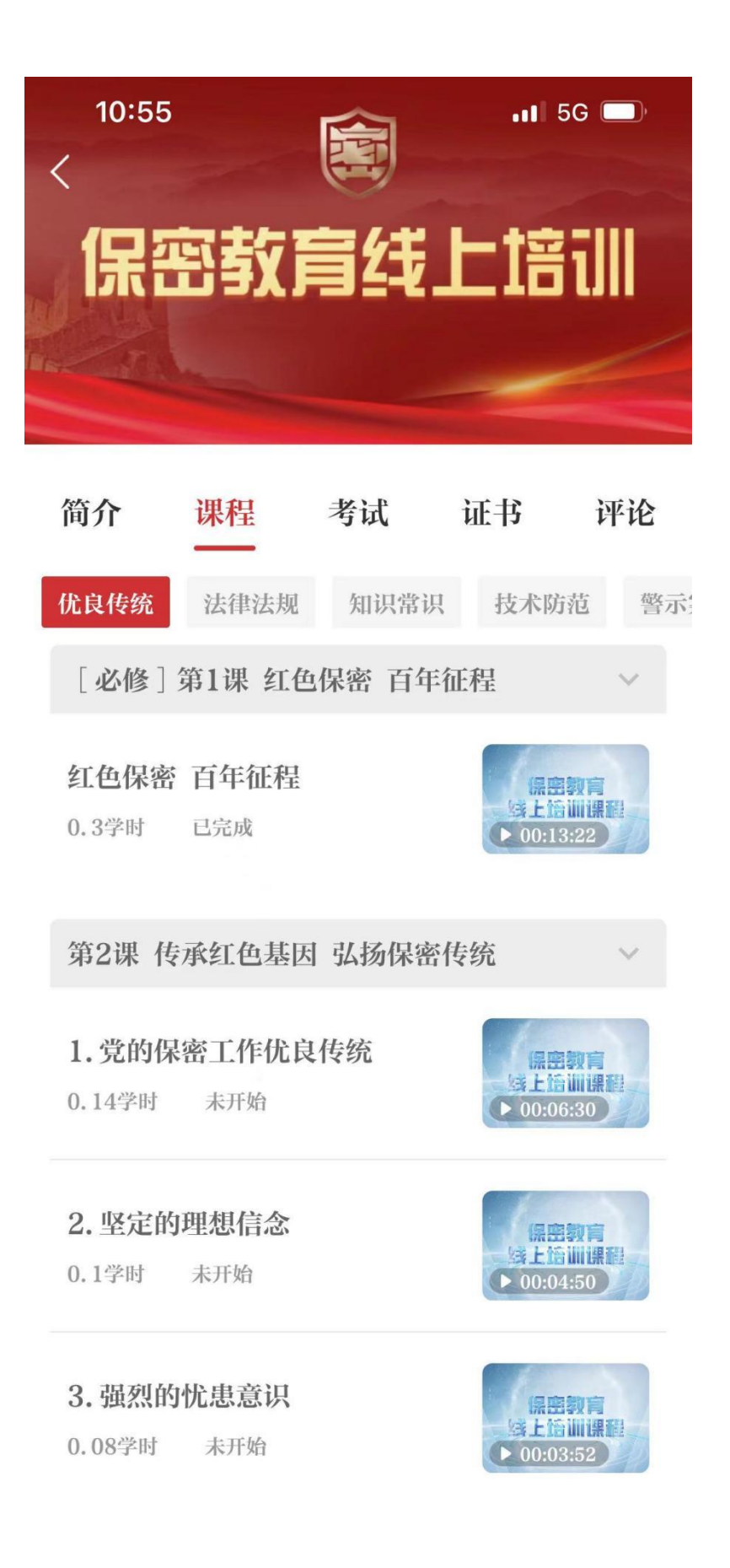